## 1.1.1 خدمة توثيق رخصة المهن للأفراد (أردني وغير أردني)

لإنشاء الطلب الخاص بالخدمة يتم اتباع الخطوات التالية:

- 1. الدخول باسم مستخدم وكلمة مرور.
- 2. قم باختيار قسم خدمات رخص المهن من الشاشة الجانبية.
  - قم باختيار خدمة توثيق رخصة مهن من القائمة الجانبية.

| تمارا على خليف الشواوره 🛛 🖶 دليل المستخدم 💭 الإشعارات 🕨 دسابي- | ميزامة الإقامة الحجلية<br>منها للمات الإحترية.              |
|----------------------------------------------------------------|-------------------------------------------------------------|
| يمتكم المعرية                                                  | الصفحة الرئيسية   🗮 طلباتي   💮 الأسئلة الأكثر شيوعا   🎻 بحد |
| طلباتي                                                         | الخدمات الإلكترونية                                         |
| 🛈 معلومة ؛ يدل الزمز ( 🔻 ) على تقديم الظلب يدويا في البلدية    | 🕨 خدمات أخرى                                                |
| ا معلومة ؛ يحتوي هذا الجدول على طلباتك غير المنتهية ()         | 🔻 خدمات رخص المهن                                           |
| البحث في جميع الطلبات                                          | 🖨 إصدار رخصة مهن جديدة                                      |
|                                                                | 🖨 إضافة / تغيير مهنة                                        |
|                                                                | 🗄 نقل موقع رخصة مهن داخل نطاق البلدية                       |
|                                                                | 🖨 شطب / إلغاء رخصة مهن                                      |
|                                                                | 🕄 تجدید رخصة مهن                                            |
|                                                                | 🕒 تولیق رخصة مین                                            |
|                                                                | خدمات رخص الإعلانات                                         |
| رماك يُعمَّنا                                                  |                                                             |

شكل 1 : خدمة توثيق رخصة مهن

| میزاندهٔ الآولده الآولده المح 🗢 🗢 🜲   |
|---------------------------------------|
| تمارا علي خليف الشواوره               |
|                                       |
| الخدمات الإلكترونية                   |
| خدمات أخرى                            |
| ▼ خدمات رخص المهن                     |
| 🕒 إصدار رخصة مهن جديدة                |
| 🔒 إضافة / تغيير مهنة                  |
| 🗈 نقل موقع رخصة مهن داخل نطاق البلدية |
| 🗈 شطب / إلغاء رخصة مهن                |
| 🕄 تجدید رخصة مھن                      |
| 🕄 توثیق رخصة مهن                      |
| ♦ خدمات رخص الإعلانات                 |
|                                       |
| طلباتي رضاك يُهمَّنا                  |

شكل 2 : خدمة توثيق رخصة مهن على الجهاز المحمول

- قم بالنقر على ايقونة "انشاء طلب" من شاشة بطاقة الخدمة.
  - قم باستعراض بيانات <u>شاشة مقدم الطلب</u>.

#### شاشة مقدم الطلب

تحتوي الشاشة على البيانات الشخصية لمقدم الطلب وبيانات العنوان ويجب تحديد صفة مقدم الطلب قبل المتابعة.

|                             |                      |              |                               | هن           | توثيق رخصة م            |
|-----------------------------|----------------------|--------------|-------------------------------|--------------|-------------------------|
|                             |                      | <b></b>      | ىرىچ الطنى<br>13/09/2023      | ~            | له الطلب<br>دید         |
|                             |                      |              |                               |              |                         |
| 2                           | )<br>lita            |              |                               | 1            |                         |
|                             |                      |              |                               |              |                         |
|                             |                      |              |                               | لمقدم الطلب  | البيانات الشخصية        |
| اسم العائلة بالعربية        | اسم الجد بالعربية    |              | اسم الأب بالعربية             |              | الاسم الأول بالعربية    |
| الشواوره                    | خليف                 |              | علي                           |              | تمارا                   |
| اسم العائلة بالإنجليزية     | اسم الجد بالإنجليزية |              | اسم الأب بالإنجليزية          |              | الاسم الأول بالإنجليزية |
| AL-SHAWAWREH                | KHLAIF               |              | ALI                           |              | TAMARA                  |
| <br>تاريخ انتهاء جواز السفر | رقم جواز السفر       |              | تاريخ الميلاد                 |              | الرقم الوطني            |
| 15/01/2027                  | فـ735490             | <b></b>      | 07/02/1980                    |              | 9802040458              |
|                             | صفة مقدم الطلب *     |              | تاريخ انتهاء بطاقة الأحوال    |              | اسم الأم                |
|                             | - اختر -             | <b></b>      | 07/03/2028                    |              | نايفه                   |
|                             |                      |              |                               |              | العنوان                 |
| الشارع *                    | الدي *               |              | المدينة *                     |              | المحافظة *              |
| 12                          | الراقز البريدي       | $\checkmark$ | طلاوى انبريد                  | $\checkmark$ | الللائف الدرضي          |
| تعديل بياناتي               |                      |              |                               |              |                         |
|                             |                      |              | البريد الإلكتروني *           |              | الهاتف الخلوي *         |
|                             |                      |              | ali.haidamosa@realsoft-me.com |              | 00962788745437          |
|                             |                      |              |                               |              |                         |
|                             |                      |              |                               |              |                         |
|                             |                      |              |                               |              |                         |

شكل 3 : مقدم الطلب (خدمة توثيق رخصة مهن)

| <b>≜ ⊡ 0</b>                           | فىزارىغالاتارىغالى<br>مۇللىدارىي  |
|----------------------------------------|-----------------------------------|
| لدايا الميتخدم واقم<br>الدايا المستخدم | . =                               |
|                                        |                                   |
| و مهن                                  | تەئىق رخصة                        |
|                                        | <ul> <li>بیانات أساسیة</li> </ul> |
| 2 ت 1                                  | بيانات الطلب                      |
| لمقدم الطلب                            | البيانات الشخصية ا                |
|                                        | الاسم الأول بالعربية<br>تمارا     |
|                                        | اسم الأب بالعربية<br>علي          |
|                                        | اسم الجد بالعربية<br>خليف         |
|                                        | اسم العائلة بالعربية<br>الشواوره  |
| رضاك يُهمَّنا                          | الاسم الأمار بالاحادثة            |

شكل 4 : مقدم الطلب على الجهاز المحمول (خدمة توثيق رخص المهن)

- قم باختيار صفة مقدم الطلب من القائمة المنسدلة (متلقى خدمة/مفوض/وكيل).
- 🛈 ملاحظة: قم بالرجوع الى شاشة <mark>بيانات مقدم الطلب</mark> لمعرفة تفاصيل اختيار صفة مقدم الطلب.
- قم بالنقر على ايقونة "التالي" للانتقال إلى شاشة بيانات الطلب (لا تظهر الشاشة إدناه كافة التفاصيل).

|                                                 |                               | ممارا علي خليف الت               |                                                                                                  |                                                                                                    | مُوْفَعَ لَعُلْماتُ الإلكَرُونَيْة                                                                                                    |
|-------------------------------------------------|-------------------------------|----------------------------------|--------------------------------------------------------------------------------------------------|----------------------------------------------------------------------------------------------------|----------------------------------------------------------------------------------------------------|
|                                                 |                               |                                  |                                                                                                  | نيوعا 🛛 🎸 بخدمتكم 🖾 منهوعا                                                                                                    | ة الرئيسية   🎞 طلباتي   🕥 الأسئلة الأكثر ن                                                                                                    |
|                                                 |                               |                                  |                                                                                                  |                                                                                                    |                                                                                                    |
|                                                 |                               |                                  |                                                                                                  |                                                                                                    | توثيق رخصة مهن                                                                                                    |
|                                                 |                               |                                  | Ē                                                                                                | تاريخ الطلب<br>13/09/2023                                                                                                    | ة الطلب                                                                                                    |
|                                                 |                               |                                  |                                                                                                  | 10.07.1010                                                                                                    | ·                                                                                                    |
|                                                 |                               |                                  |                                                                                                  | $\frown$                                                                                                    |                                                                                                    |
|                                                 | يبانات الطلب                  |                                  |                                                                                                  | قدم الطلب                                                                                                    | o                                                                                                    |
|                                                 |                               |                                  |                                                                                                  |                                                                                                    |                                                                                                    |
|                                                 |                               |                                  |                                                                                                  |                                                                                                    | رخص المهن الموثقة الخاصة بك                                                                                                    |
|                                                 |                               |                                  |                                                                                                  |                                                                                                    |                                                                                                    |
| 1                                               |                               |                                  |                                                                                                  |                                                                                                    |                                                                                                    |
| البندية<br>بلدية الرمثا الجديدة                 | ء الرحصة<br>31/11             | ىلىچ اىنھ<br>2023                | حاله الرحصة<br>فعالة                                                                             | ىوغ الرحصة<br>مكاتب مهنية                                                                                                    | رقم الرحصة<br>30023090033                                                                                                    |
| بلدية الرمثا الجديدة                            | 31/1:                         | /2023                            | مشطوبة                                                                                           | مكاتب مهنية                                                                                                    | 27023090001                                                                                                    |
|                                                 |                               |                                  | · · · · · · · · · · · · · · · · · · ·                                                            |                                                                                                    |                                                                                                    |
|                                                 |                               |                                  |                                                                                                  |                                                                                                    | رخص المهن غير الموثقة الخاصة با                                                                                                    |
|                                                 |                               |                                  | عدم استرحاء الرخصة في القائمة                                                                    | ع<br>للال اللق على "ضافة اخصة أخار" في عال                                                                                                    | رخص المهن غير الموثقة الخاصة با<br>رخص المهن غير الموثقة الخاصة با<br>(أ) معلومة إ بمكنك إدخال رقم الرخصة أذنام من د                                                                                        |
|                                                 |                               |                                  | , عدم استرداع الرخصة في القائمة                                                                  | ع<br>علدل النقر على 'إضافة رخصة أخرى' في عال                                                                                                    | رخص المهن غير الموثقة الخاصة با<br>معلومة ! يمكنك إدخال رقم الرخصة أدناه من ذ                                                                                                    |
|                                                 |                               |                                  | , عدم استرحاع الرخصة في القائمة                                                                  | ع<br>خلال النقر على إضافة رخصة أخرى" في عال                                                                                                    | رخص المهن غير الموثقة الخاصة با<br>معلومة ! يمكنك إدخال رقم الزخصة أدناه من ذ                                                                                                    |
| 1<br>رقم الطلب المرجعي                          | البادية                       | تاريخ إصدار الرخصة               | , عدم استرداع الرخصة في القائمة<br>حالة الرخصة                                                   | ع<br>خلال النقر على 'إخافة رخصة أخرى' في عال<br>نوع الرخصة                                                                                                    | رخص المهن غير الموثقة الخاصة با<br>() معلومة ! يمكنك إدخال رقم الزخصة أدناه من ذ<br>() اختر رقم الرخصة                                                                                                    |
| <b>1</b><br>رقم الطلب المرجعي<br>1246710        | البلدية<br>بندية الكرك الكبرى | تاريخ إصدار الرخصة<br>19/03/2015 | , عدم استرداع الرخصة في القائمة<br>حالة الرخصة<br>فعالة                                          | ع<br>خلال النقر على إضافة رخصة أخرى' في عال<br>نوع الرخصة<br>مكانب مهلية                                                                                                    | رخص المهن غير الموثقة الخاصة با<br>() معلومة ؛ يمكنك إدخال رقم الرخصة أدناه من ه<br>احتر رقم الرخصة<br>اختر رقم الرخصة                                                                                      |
| 1<br>رقم الطلب المردعي<br>1246710               | البلدية<br>بندية الكرك الكبرى | قاريخ إصدار الرخصة<br>19/03/2015 | , عدم استرجاع الرخصة في القائمة<br>حالة الرجصة<br>فعالة<br>فعالة                                 | ع<br>علال التقر على إضافة رخصة أخرى" في عال<br>نوع الرخصة<br>مكانب مهلية<br>ع <b>افة رخمة أخرى</b>                                                                                                    | رخص المهن غير الموثقة الخاصة با<br>(أ) معلومة ! يمكنك إدخال زقم الزخصة أدناه من د<br>اذتر رقم الزخصة<br>اذتر يقم الزخصة<br>انترجاع بيانات الرخصة تغريغ البيانات إذ                                          |
| ع الطلب المرجعي<br>رقم الطلب المرجعي<br>1246710 | البلدية<br>بلدية الكرك الكبرى | تاريخ إعدار الرخصة<br>19/03/2015 | , عدم استرداع الرخصة في القائمة<br>حالة الرخصة<br>فعالة                                          | ع<br>خلال النقر على 'إضافة رخصة أخرى' في عال<br>لوع الرخصة<br>مكانب مهنية<br>ما <b>نة رخصة أخرى</b>                                                                                                    | رخص المهن غير الموثقة الخاصة با<br>() معلومة ؛ يمكنك إدخال رقم الرخصة أدناه من ذ<br>الكتر رقم الرخصة<br>حاجة بيانات الرخصة<br>المترجاع بيانات الرخصة<br>المترجاع بيانات الرخصة                              |
| لقم الطلب المرجعي<br>1246710                    | البلدية<br>بلدية الكرك الكبرى | تاريخ إعدار الرخصة<br>19/03/2015 | , عدم استرجاع الرخصة في القائمة<br>حالة الرخصة<br>فعالة<br>فعالة<br>حاذ ما تراه مناسباً *        | ع<br>علال النقر على إضافة رخصة أخرى' في عال<br>لوع الرخصة<br>مكان مهنية<br>مكان مهنية<br>البت خلاف أخرى<br>ذا لبت خلاف ذلك فالبلدية لها الحق في ات                                                                                                    | رخص المهن غير الموثقة الذاصة با<br>() معلومة ؛ يمكنك إدخال رقم الرخصة أدناه من ه<br>اختر رقم الرخصة<br>المترجاع بيانات الرخصة تمريغ البيانات إد<br>أتههد بأن جميع البيانات الموضحة أعلاه محيحة وإ           |
| ل<br>رقم الطلب المرجعي<br>1246710               | البادية<br>بندية الكرك الكبرى | تاريخ إعدار الرخصة<br>19/03/2015 | , عدم استرجاع الرخصة في القائمة<br>حالة الرخصة<br>فعالة<br>فعالة ما تراه مناسباً *               | ع<br>علال النقر على إضافة رخصة أخرى" في عال<br>نوع الرخصة<br>مكاتب مقينة<br>مكاتب مقينة<br>مكاتب م | رخص المهن غير الموثقة الذاصة با<br>() معلومة ! يمكنك إدخال رقم الرخصة أدناه من ه<br>اختر رقم الرخصة<br>4545 أسترجاع بيانات الرخصة<br>) أتعهد بأن جميع البيانات الموضحة أعلاه محيحة وإ                       |
| 1<br>رقم الطلب المردى<br>1246710                | الىلدىة<br>بندية الكرك الكبرى | تاريخ إصدار الرخصة<br>19/03/2015 | , عدم استرجاع الرخصة في القائمة<br>حالة <b>الرخصة</b><br>فعالة<br>فعالة<br>خاذ ما تراه مناسياً * | ع<br>علال النقر على إضافة رخصة أخرى" في عال<br>نوع الرخصة<br>مكاتب مهنية<br>ملفة رخصة أخرى<br>ذا ليت خلاف ذلك فالبلدية لها الحق في ال                                                                                                    | رخم المهن غير الموثقة الخامة با<br>(أ) معلومة ! يمكنك إدخال رقم الرخمة أدناه من د<br>الختر رقم الرخمة<br>المرجاع بيانات الرخمة تفريغ البيانات إذ<br>أمهد بأن دميع البيانات الموضحة أعلاه محيحة وإ<br>السابق |

شكل 5 : بيانات الطلب (خدمة توثيق رخصة مهن للأفراد)

| <b>≜</b> €• | 0                 |                       | لىلغاندىكاتىنىكى<br>ئىنىنىكانىكى ئۇنىڭ |
|-------------|-------------------|-----------------------|----------------------------------------|
| الشواوره    | تمارا علي خليف ا  |                       | _                                      |
| 👤 ملفي      | ستخدم             | 🗖 دلیل الم            | =                                      |
|             |                   |                       |                                        |
|             |                   | توثيق رخصة مهن        |                                        |
|             |                   | ساسية                 | + بیانات أه                            |
|             |                   | لب                    | بيانات الط                             |
|             | ة بك              | ص المهن الموثقة الخاص | رد                                     |
|             | 1                 |                       |                                        |
|             | نوع<br>الرخصة ا   | رقم الرخصة            |                                        |
|             | مكاتب<br>مهنية    | 3002309003            | 13                                     |
|             | مكاتب مش<br>مهنية | 2702309000            | 1                                      |
|             | نقنا              | رضاك يُه              |                                        |

شكل 6 : بيانات الطلب (خدمة توثيق رخصة مهن للأفراد) – الجهاز المحمول

🛈 ملاحظة:

 يتم استرجاع رخص المهن الموثقة الخاصة بالحساب الذي تم تسجيل الدخول به والموجودة في قواعد البيانات واظهارها على الشاشة على شكل جدول.

| 3                    |                     |             |             | رخص المهن الموثقة الخاصة با |
|----------------------|---------------------|-------------|-------------|-----------------------------|
| البلدية              | تاريخ انتهاء الرخصة | حالة الرخصة | نوع الرخصة  | رقم الرخصة                  |
| بلدية الرمثا الجديدة | 31/12/2023          | فعالة       | مكاتب مهنية | 30023090033                 |
| بلدية الرمثا الجديدة | 31/12/2023          | مشطوبة      | مكاتب مهنية | 27023090001                 |

 يتم استرجاع رخص المهن الغير الموثقة الخاصة بالحساب الذي تم تسجيل الدخول به والموجودة في قواعد البيانات واظهارها على الشاشة على شكل جدول.

| رقم الطلب المرجعي | البلدية            | تاريخ إصدار الرخصة | حالة الرخصة | نوع الرخصة  | رقم الرخصة              | اختر                  |
|-------------------|--------------------|--------------------|-------------|-------------|-------------------------|-----------------------|
| 1246710           | بلدية الكرك الكبرى | 19/03/2015         | فعالة       | مكاتب مهنية | 4545                    |                       |
|                   |                    |                    | Ş           | يصة أخرى    | تفريغ البيانات إضافة رذ | استرجاع بيانات الرخصة |

يمكن إضافة رخصة أخرى لم يتم استرجاعها عن طريق الضغط على ايقونة "إضافة رخصة اخرى"، حيث
 يظهر النظام شاشة لإدخال بيانات الرخصة. لإضافة بيانات الرخصة قم بالرجوع لخدمة ا<u>صدار رخصة مهن</u>
 جديدة لمعرفة تسلسل الخطوات.

|                           | رقم الرئمة - | البلدية -<br>باختر -                                              | <b>بيانات الرخصة</b><br>المحافظة ·<br>- اختر -      |
|---------------------------|--------------|-------------------------------------------------------------------|-----------------------------------------------------|
|                           |              | بارية التالية: رحصة المهن                                         | <b>المرفقات</b><br>معلومة ! يرجى إرفاق الوثائق الإد |
| الا ≪ا ٥ إلى ٥ عن ٥ ال ال |              |                                                                   | + إحافة وثيقة                                       |
| الا ♦♦ ٥ إلى ٥ من ٥ ♦♦ ١٨ |              | اعدة هنا                                                          | ن معلومة ! يمكنك إرفاق وثائق مس<br>جامامة وثيقة     |
| رخاله يَهقنا              | - u          | ه صحيحة وإذا ثبت خلاف ذلك فالبلدية لها الحق في اتخاذ ما تراه مناس | أتعهد بأن جميع البيانات الموضحة أعلا                |

8. قم باختيار الرخصة والضغط على ايقونة "استرجاع بيانات الرخصة" لاسترجاع بيانات الرخصة.

|                                                                                                    |                                                          | ى القائمة           | عال عدم استرجاع الرخصة ف                   | لنقر على 'إضافة رخصة أخرى' في                                                                            | نرخصة أدناه من خلال ا                           | <b>معلومة</b> ! يمكنك إدخال رقم ا                                                                                                    |
|----------------------------------------------------------------------------------------------------|----------------------------------------------------------|---------------------|--------------------------------------------|----------------------------------------------------------------------------------------------------|-------------------------------------------------|----------------------------------------------------------------------------------------------------|
|                                                                                                    |                                                          |                     |                                            |                                                                                                    |                                                 |                                                                                                    |
| رقم الطلب المرجعي                                                                                                    | البلدية                                                  | تاريخ إصدار الرخصة  | حالة الرخصة                                | نوع الرخصة                                                                                               | ر الرخصة                                        | اختر رقد                                                                                                    |
| 1246710                                                                                                    | بنديه انحرك انحبرى                                       | 17/03/2015          | 0.020                                      | محانب معنيه                                                                                              | 4545                                            |                                                                                                    |
|                                                                                                    |                                                          |                     | نصة الأصلية                                | رخصة أخرى عرض بيانات الرذ                                                                                | ز البيانات إضافة                                | ترجاع بيانات الرخصة فري                                                                                                    |
|                                                                                                    |                                                          |                     |                                            |                                                                                                    | ā                                               | البيانات الأساسي                                                                                                    |
|                                                                                                    |                                                          | مميز لإذن الإشغال * | الرقم ال                                   | بة متلقي الخدمة •                                                                                        | in                                              | خصة •                                                                                                    |
|                                                                                                    |                                                          |                     | ~                                          | اختر -                                                                                                   | - ~                                             | ب مهنية                                                                                                    |
|                                                                                                    |                                                          |                     |                                            |                                                                                                    |                                                 | J                                                                                                    |
|                                                                                                    |                                                          |                     |                                            |                                                                                                    |                                                 |                                                                                                    |
|                                                                                                    |                                                          |                     |                                            |                                                                                                    | _                                               |                                                                                                    |
|                                                                                                    |                                                          |                     |                                            |                                                                                                    |                                                 | بيانات الشركاء                                                                                                    |
|                                                                                                    |                                                          |                     |                                            | طلب                                                                                                    | ي الخدمة قبل إرسال ا                            | <b>لتبه</b> ! يرجى إدخال حصة متلقر                                                                                                    |
| 🗰 0 إلى 0 من 0 🕪 🔰                                                                                                    | н                                                        |                     |                                            |                                                                                                    |                                                 |                                                                                                    |
|                                                                                                    |                                                          |                     |                                            |                                                                                                    |                                                 |                                                                                                    |
|                                                                                                    |                                                          |                     |                                            |                                                                                                    |                                                 | بيانات الإعلانات                                                                                                    |
| M 🕷 1/10 1/04 1 🕨                                                                                                    | × N                                                      |                     |                                            |                                                                                                    |                                                 |                                                                                                    |
| , ė́µ                                                                                                    | المسادة                                                  |                     |                                            | نوع الاعلان                                                                                              |                                                 |                                                                                                    |
| ©                                                                                                    | 3                                                        |                     | ، الرئيسي للمبنى                           | ة تعريفية مثبتة على فوق المدخر                                                                           | لافت                                            |                                                                                                    |
|                                                                                                    |                                                          |                     |                                            |                                                                                                    |                                                 |                                                                                                    |
|                                                                                                    |                                                          |                     |                                            |                                                                                                    |                                                 | بيانات الموقع                                                                                                    |
|                                                                                                    |                                                          |                     |                                            | <i>ئم</i> المميز لسند التسجيل *                                                                          |                                                 | بيانات الموقع<br>معلومات الموقع باستخدام •<br>ر المميز لسند التسجيل                                                                                                    |
|                                                                                                    |                                                          |                     |                                            | <i>لم</i> المميز لسند التسجيل *                                                                          | الر                                             | بيانات الموقع<br>معلومات الموقع باستخدام *<br>ر المميز لسند التسجيل<br>المهن                                                                                                    |
|                                                                                                    |                                                          |                     |                                            | <i>ئم</i> المميز لسند التسجيل *                                                                          |                                                 | بيانات الموقع<br>معلومات الموقع باستخدام *<br>ر المميز لسند التسجيل<br>المهن                                                                                                    |
| 🕷 1 إلى 1 من 1 🦗                                                                                                    | м                                                        |                     |                                            | لم المعيز لسند التسجيل *                                                                                 | الز                                             | بيانات الموقع<br>معلومات الموقع باستخدام *<br>المميز لسند التسجيل<br>المهن                                                                                                    |
| ¥ 1 إلى 1 من 1 ﴾ ا                                                                                                    | ال معنة<br>تفاصل المعنة                                  |                     | ä                                          | نم المعيز لسند التسجيل *<br>المعاد المعاد المعاد المعاد المعاد المعاد المعاد المعاد المعاد المعاد المعاد |                                                 | بيانات الموقع<br>معلومات الموقع باستخدام *<br>المعيز اسند التسجيل<br>المهن<br>المهنة<br>رقم المهنة                                                                                                 |
| الى 1 من 1 🕊 🕷                                                                                                    | الفاصل المعاقفة                                          |                     | ة<br>ليدوية                                | م المعيز لسند التسجيل *<br>معادل التمع<br>مشاغل التريكو ا                                                |                                                 | بيانات الموقع<br>معلومات الموقع باستخدام *<br>المميز اسند التسجيل<br>المهن<br>رقم المفنة<br>13620                                                                                                  |
| ¥ 1 إلى 1 من 1 ﴾¥<br>ا                                                                                                    | کامیل المقاط                                             |                     | ة<br>قريعيا                                | ئم المعيز لسند التسجيل *<br>ومف المق<br>مشاغل التريكو ا                                                  |                                                 | بيانات الموقع<br>معلومات الموقع باستخدام *<br>ر المعيز لسند التسجيل<br>المهن<br>المهن<br>مقد المفنة<br>13620                                                                                       |
| ¥ 44 الى 1 من 1 ¥ ¥                                                                                                    | لا من المقتقة المعاملة المقتلة                           |                     | ة<br>قوير                                  | لم المعيز لسند التسجيل *<br>وعنه المقا<br>مشاغل التريكو ا                                                |                                                 | بيانات الموقع<br>معلومات الموقع باستخدام *<br>المميز لسند التسجيل<br>المهيز لسند المهين<br>المهيز المهنة<br>13620                                                                                  |
| M ((1 <sub>0</sub> 01 س) 1 )))                                                                                                    | المعتق<br>ئىلەللە                                        |                     | ຄູ່ມູງນຸງ                                  | لم المعيز لسند التسجيل *<br>وصف المق<br>مشاغل التريكو ا                                                  |                                                 | بيانات الموقع<br>معلومات الموقع بيانتك الموقع<br>المعيز لسند التسجيل<br>المهن لسند التسجيل<br>المهن المهنة<br>المرفقات<br>المرفقات                                                                 |
| M ( الى ا حن ا ) M ( الى ا حن ا ) M ( الى ا حن ا ) M ( الى ا حن ا ) M ( الى ا الى الى الى الى الى الى الى الى ا                                                                                                    | كالعبل المعتا                                            |                     | ة.<br>ليدوية                               | م المعيز لسند التسجيل *<br>ومف المق<br>مشاغل التريكو ا                                                   | الر                                             | بيانات الموقع<br>معلومات الموقع باستخدام *<br>المميز لسند التسجيل<br>المهن<br>معلوم<br>المرمقات<br>معلومة إ يرجي إرغاق الونائۇ                                                                     |
| الى 1 من 1 \ الى 1 من 1 \ \ \ \ \ \ \ \ \ \ \ \ \ \ \ \ \ \                                                                                                    | <ul> <li>M</li> <li>äinnatt Juolää</li> </ul>            |                     | ة<br>قري يا                                | فم المعيز لسند التسجيل *<br>وصف المع<br>مشاغل التريكو ا                                                  | لار<br>بر الإدارة التارية:                      | بيانات الموقع<br>معلومات الموقع باستخدام *<br>المعيز اسند التسجيل<br>المعيز اسند المعين<br>رقم المعينة<br>المرفقات<br>معلومة إ يرجى إرغاق الوتاناق<br>رمنهة وليفة                                  |
| الله 1 سن 1  الله 1 سن 1  الله 1 سن 1  الله 1 سن 1  الله 1                                                                                                    | <ul> <li>M</li> <li>āirast tatota</li> </ul>             |                     | ة<br>تروير                                 | لم المعيز لسند التسجيل *<br>وحف المق<br>مشاغل التركو                                                     | الر<br>بالإجارية التالية:<br>بالإجارية التالية: | بيانات الموقع<br>معلومات الموقع باستخدام *<br>المميز لسند التسجيل<br>المميز لسند التسجيل<br>المهيز لسند المهيت<br>معلومة ايرجي إرغاق الونائق<br>وامانة وليفة                                       |
| <ul> <li>N 44 1 (من 1 من 1 )</li> <li>N 44 0 (من 0 من 0 )</li> <li>N 44 0 (من 0 من 0 )</li> <li>N 44 0 (من 0 من 0 )</li> </ul>                                                                                                    | <ul> <li>M</li> <li>ářrast "tjota"</li> <li>M</li> </ul> |                     | ة<br>ترويرا                                | لم المعيز لسند التسجيل *<br>وعقب المق<br>مشاغل التريكو ا                                                 | الر<br>بالإجارية التاريخ<br>بالإجارية التاريخ   | بيانات الموقع<br>معلومات الموقع بيانت الموقع<br>المعيز لسند التسجيل<br>رقم المعنة<br>عقومة ا يردي إرفاق الونائق<br>يمنعة وليفة<br>يمنعة وليفة                                                      |
| <ul> <li>۲ (۲۰۰۹)</li> <li>۲ (۲۰۰۹)</li></ul> | <ul> <li>M</li> <li>ářrast "tjota"</li> <li>M</li> </ul> |                     | ية<br>ليدوية<br>ي الحذاذ ما تراه مناسياً * | لم المعيز لسند التسجيل *<br>و <b>من المع</b><br>مشاغل التريكو ا<br>مشاغل التريكو ا<br>مشاغل التريكو ا    | الر<br>بالإجازية التاريخ<br>الم عميدة وإذا تبنا | بيانات الموقع<br>معلومات الموقع بيانات الموقع<br>المعيز لسند التسجيل<br>أمعيز لسند التسجيل<br>أمعيز لمعين<br>المرفقات<br>معلومة إ يردي إرفاق الونائق<br>تمانية وليفة<br>معلومة إ يمكنك إرفاق ونائق |

شكل 7 : تفاصيل الرخصة المسترجعة

🛈 ملاحظة:

- لاحظ انه لا يمكن التعديل على بيانات الرخصة.
- يمكن إضافة المرفقات عن طريق الضغط على ايقونة "إضافة وثيقة".
  - ... قم بالنقر على صندوق اختيار "أتعهد ..."

10. قم بالضغط على ايقونة "ارسال"، لإرسال الطلب الى الوزارة.

🛈 ملاحظة:

- ستظهر رسالة تقديم الطلب بنجاح، قم بالنقر على "موافق" للانتقال إلى الشاشة الرئيسية.
- يتم متابعة الطلب من قبل متلقي الخدمة عن طريق الاشعارات التي ستصله حسب حالة الطلب ومن شاشة "طلباتى"، ويتم اتخاذ الإجراءات على الطلب طبقا لحالات الطلب.

## 1.1.2 خدمة توثيق رخصة مهن للمنشآت

لإنشاء الطلب الخاص بالخدمة يتم اتباع الخطوات التالية:

- 1. الدخول باسم مستخدم وكلمة مرور.
- 2. قم باختيار قسم خدمات رخص المهن من الشاشة الجانبية.
  - قم باختيار توثيق رخصة مهن من القائمة الجانبية.

| ، 🗘 الإشعارات 💄 حسابي <del>،</del> | البناء العربي الاسلامي الدولي 🚽 🖨 English 🗍 🗋 دليل المستخدم |                                         | منزامرة الإقامة الطبط<br>موالدمات الإنحارية         |
|------------------------------------|-------------------------------------------------------------|-----------------------------------------|-----------------------------------------------------|
|                                    |                                                             | بخدمتكم 🛛 🐝                             | الصفحة الرئيسية   🗮 طلباتي   ۞ الأسئلة الأكثر شيوعا |
|                                    |                                                             | طلباتي                                  | الخدمات الإلكترونية                                 |
|                                    | لقديم الطلب يدويا في البلدية                                | i معلومة ! يدل الرمز ( 🟴 ) على ت        | ♦ خدمات أخرى                                        |
|                                    | ى طلباتك غير المنتهية                                       | <b>أ) معلومة !</b> يحتوي هذا الجدول على | 🔻 خدمات رخص المهن                                   |
|                                    |                                                             | البحث في جميع الطلبات                   | إصدار رخصة مهن جديدة 🕒                              |
|                                    |                                                             |                                         | 🖨 إضافة / تغيير مهنة                                |
|                                    |                                                             |                                         | نقل موقع رخصة مهن داخل نطاق البلدية 🕒               |
|                                    |                                                             |                                         | 🖨 شطب / إلغاء رخصة مهن                              |
|                                    |                                                             |                                         | 🕄 تجدید رخصة مهن                                    |
| رضاك يُهمَنا                       |                                                             |                                         | 🕄 توثیق رخصة مهن                                    |

شكل 8 : خدمة توثيق رخصة مهن (منشآت)

| بىزارىۋالاتارىۋالىيە 🚱 🗣 🐥            |
|---------------------------------------|
| البنك العربي الاسلامي الدولي          |
| 🔤 دليل المستخدم 💄 ملفي                |
| الخدمات الإلكترونية                   |
| ♦ خدمات أخرى                          |
| ▼ خدمات رخص المهن                     |
| إصدار رخصة مهن جديدة 🕒                |
| 🔒 إضافة / تغيير مهنة                  |
| نقل موقع رخصة مهن داخل نطاق البلدية 🕒 |
| 🔂 شطب / إلغاء رخصة مهن                |
| 🕄 تجدید رخصة مھن                      |
| 🕄 توثیق رخصة مهن                      |
| ♦ خدمات رخص الإعلانات                 |
| طلباتي رضاك يُهمَّنا                  |

شكل 9 : خدمة توثيق رخصة مهن على الجهاز المحمول

- قم بالنقر على ايقونة "انشاء طلب" من شاشة بطاقة الخدمة.
  - قم باستعراض بيانات <u>شاشة مقدم الطلب</u>.

#### شاشة مقدم الطلب

تحتوي الشاشة على بيانات المنشأة والمفوض وبيانات العنوان.

| ı   ] دلیل المستخدم   ¢ الإشعارات   ـ ـ ـ ـ ـ ـ ـ ـ ـ ـ ـ ـ ـ ـ ـ ـ ـ ـ | English 🌐 🛛 🧕               | البنك العربي الاسلامي الدولج |                                    |                   |                    | ميزامرة الإقامرة الطيعة<br>موتيرالهدمات الإكترونية. |
|-------------------------------------------------------------------------|-----------------------------|------------------------------|------------------------------------|-------------------|--------------------|-----------------------------------------------------|
|                                                                         |                             |                              | خدمتكم المجيني                     | شيوعا 🅑 ا         | 🕥 الأسئلة الأكثر ن | ل الصفحة الرئيسية   ☴ طلباتي                        |
|                                                                         |                             |                              |                                    |                   | مهن                | توثيق رخصة                                          |
|                                                                         |                             |                              |                                    | تاريخ الطلب       |                    | حالة الطلب                                          |
|                                                                         |                             |                              |                                    | 13/09/2023        | ~                  | جديد                                                |
|                                                                         |                             |                              |                                    |                   |                    |                                                     |
| 2                                                                       |                             |                              |                                    |                   | 1                  |                                                     |
| اه الطلب                                                                | غليب                        |                              |                                    | طلب               | مقدم ال            |                                                     |
|                                                                         |                             |                              |                                    |                   | المفوض             | بيانات المنشأة ر                                    |
|                                                                         |                             |                              | et transportation a sur            |                   |                    | statell e.u.                                        |
| الشركات                                                                 | جهه انتسجین<br>دائرة مراقبة |                              | الرقم الوطني المللساة<br>200024148 |                   |                    | النيم المنتقاة<br>البنك العربي الاسلامي الدولي      |
| للمفوض                                                                  | الرقم الوطنى                |                              | جنسية المفوض                       |                   |                    | <br>صفة المفوض                                      |
| رضاك يُهمّنا<br>و                                                       | 861037588                   | ~                            | أردني                              | $\sim$            |                    | مفوض قانوني                                         |
| ي للمفوض                                                                | البريد الالكترون            |                              | الهاتف الخلوي للمفوض               |                   |                    | اسم المفوض                                          |
| Murac                                                                   | @gmail.com                  |                              | 0022222222222                      |                   |                    | مراد حسين ارشيد الزواهره                            |
|                                                                         |                             |                              |                                    |                   |                    |                                                     |
|                                                                         |                             |                              |                                    |                   |                    | العنوان                                             |
| الشارع *                                                                |                             | الدي *                       |                                    | المدينة *         |                    | المحافظة *                                          |
| Street                                                                  | $\sim$                      | الفحيص                       | ~                                  | الفحيص            | $\sim$             | البلقاء                                             |
|                                                                         |                             | الرمز البريدي                |                                    | صندوق البريد      |                    | الهاتف الأرضي                                       |
| تعديل بياناتي                                                           |                             |                              |                                    |                   |                    |                                                     |
|                                                                         |                             |                              |                                    | البريد الإلكتروني |                    | الهاتف الخلوي *                                     |
|                                                                         |                             |                              |                                    | Test@Test.Test    |                    | 00999999999999                                      |
|                                                                         |                             |                              |                                    |                   |                    |                                                     |
|                                                                         |                             |                              |                                    |                   |                    |                                                     |
|                                                                         |                             |                              |                                    |                   |                    |                                                     |
| التالي >                                                                |                             | لغاء                         | !                                  |                   |                    |                                                     |
|                                                                         |                             |                              |                                    |                   |                    |                                                     |
| تابعونا على                                                             |                             | وزارة الإدارة المحلية © 2023 | جميع الحقوق محفوظة لر              |                   |                    | SAVAD                                               |

شكل 10 : بيانات المنشأة والمفوض (خدمة توثيق رخصة مهن)

| مرادية الإدارية الحلم عن المرادية الحليقة المرادية المحالية المحالية المحالية المحالية المحالية المحالية المحال<br>مرادية المداري المحالية المحالية المحالية المحالية المحالية المحالية المحالية المحالية المحالية المحالية المحالي |
|----------------------------------------------------------------------------------------------------|
| البنة العربي الاسلامي الدولي                                                                                                    |
| دليل المستخدم 🔹 ملقي                                                                                                    |
|                                                                                                    |
| توثيق رخصة مهن                                                                                                    |
| <ul> <li>بیانات أساسیة</li> </ul>                                                                                                    |
| بيانات الطلب                                                                                                    |
| بيانات المنشأة والمفوض                                                                                                    |
| اسم المنشأة                                                                                                    |
| البنك العربي الاسلامي الدولي                                                                                                    |
| الرقم الوطني للمنشأة                                                                                                    |
| 200024148                                                                                                    |
| جهة التسجيل                                                                                                    |
| دائرة مراقبة الشركات                                                                                                    |
| صفة المفوض                                                                                                    |
| مفوض قانوني                                                                                                    |
| رضاك يهقنا                                                                                                    |

شكل 11 : بيانات المنشأة والمفوض على الجهاز المحمول (خدمة توثيق رخصة مهن)

 قم بالنقر على ايقونة "التالي" للانتقال الى شاشة بيانات الطلب كما هو ظاهر ادناه (لا تظهر الشاشة كافة التفاصيل).

|                                                                                                    | دلیل المستخده 🛛 🗐 دلیل المستخده                                                                                         | ميزامرة الإقامة الطبية<br>مؤلمان الإكارة                                                     |                                                                                                    |                                                                                                    |                                                                                                    |                                                                                                    |
|----------------------------------------------------------------------------------------------------|----------------------------------------------------------------------------------------------------|----------------------------------------------------------------------------------------------|----------------------------------------------------------------------------------------------------|----------------------------------------------------------------------------------------------------|----------------------------------------------------------------------------------------------------|----------------------------------------------------------------------------------------------------|
|                                                                                                    |                                                                                                    |                                                                                              | xi                                                                                                    | شيوعا   🌛 بخدمتكم                                                                                                    | باتي   ⑦ الأسئلة الأكثر                                                                                                    | صفحة الرئيسية   📰 طلا                                                                                                    |
|                                                                                                    |                                                                                                    |                                                                                              |                                                                                                    |                                                                                                    |                                                                                                    |                                                                                                    |
|                                                                                                    |                                                                                                    |                                                                                              |                                                                                                    |                                                                                                    | رخصة مهن                                                                                                    | توثيق                                                                                                    |
|                                                                                                    |                                                                                                    |                                                                                              | -                                                                                                    | تاريخ الطلب                                                                                                    |                                                                                                    | حالة الطلب                                                                                                    |
|                                                                                                    |                                                                                                    |                                                                                              |                                                                                                    | 13/09/2023                                                                                                    | ~                                                                                                    | خرتر                                                                                                    |
|                                                                                                    |                                                                                                    |                                                                                              |                                                                                                    |                                                                                                    | _                                                                                                    |                                                                                                    |
|                                                                                                    | 2                                                                                                    |                                                                                              |                                                                                                    | (1                                                                                                    | 1)                                                                                                    |                                                                                                    |
|                                                                                                    | بيانات الطلب                                                                                                    |                                                                                              |                                                                                                    | الطلب                                                                                                    | مقدم                                                                                                    |                                                                                                    |
|                                                                                                    |                                                                                                    |                                                                                              |                                                                                                    |                                                                                                    | فن الموثقة الخاصة بك                                                                                                    | رخص الملا                                                                                                    |
| -                                                                                                    |                                                                                                    |                                                                                              |                                                                                                    |                                                                                                    |                                                                                                    |                                                                                                    |
| 1                                                                                                    |                                                                                                    |                                                                                              |                                                                                                    |                                                                                                    |                                                                                                    |                                                                                                    |
| البلدية                                                                                                    | اء الرخصة                                                                                                    | تاريخ انتھ                                                                                   | حالة الرخصة                                                                                                    | نوع الرخصة                                                                                                    | حة                                                                                                    | رقم الرذ                                                                                                    |
|                                                                                                    | Li 31/12                                                                                                    | /2023                                                                                        | معالة                                                                                                    | مھن منساب                                                                                                    | 2502                                                                                                    | 3090001                                                                                                    |
|                                                                                                    |                                                                                                    |                                                                                              |                                                                                                    | به                                                                                                    | مَن غير الموثقة الخاصة ب                                                                                                    | رخص الملا                                                                                                    |
|                                                                                                    | 5 6                                                                                                    | ي القائمة                                                                                    | ي عال عدم استرجاع الرخصة في                                                                                         | یك<br>خلال النقر علی 'إضافة رخصة أخری' ف                                                                                                    | <b>نن غير الموثقة الخاصة ب</b><br>إدخال رقم الرخصة أدناه من                                                                                                    | رخص المه                                                                                                    |
| <b>1</b> 2 3 4 رقم الطلب المرجعي                                                                                  | ن 5 6<br>البادية                                                                                                    | ي القائمة<br>تاريخ إمدار الرخمة                                                              | ي عال عدم استرجاع الرخصة في<br>عالة الرخصة<br>حالة الرخصة                                                           | بك<br>خلال النقر على "إخافة رخصة أخرى" فر<br>خلال النقر على "إخافة رخصة أخرى" فر                                                                                                    | <b>ئن غير الموثقة الخاصة ب</b><br>إدخال رقم الرخصة أذناه من<br>إدخمة<br>رقم الرخصة                                                                                                    | رخص المه<br>ن معلومة ! يمكنك<br>اختر                                                                                                    |
| 1 2 3 4<br>رقم الطلب المرجعي<br>697                                                                               | 5 6<br>البلدية<br>بلدية دير علا                                                                                         | ي القائمة<br>تاريخ إصدار الرخصة<br>-                                                         | ي عال عدم استرجاع الرخصة فو<br>حالة الرخصة<br>-                                                                     | يك<br>خلال النقر على "إخافة رخصة أخرى" ف<br>نوع الرخصة<br>مهن منشأت                                                                                                    | <b>ئن غير الموثقة الخاصة ب</b><br>إدخال رقم الرخصة أدناه من<br>رقم الرخصة                                                                                                    | رخص المه<br>(أ) معلومة ! يمكنك<br>اختر                                                                                                    |
| 1 2 3 4<br>رقم الطلب المرجعي<br>697<br>1168737                                                                    | 5 6 <b>البادیة</b><br>بلدیة دیر علا<br>بلدیة جرش الکبری                                                                 | ي القائمة<br>تاريخ إصدار الرخصة<br>-<br>30/03/1997                                           | ي عال عدم استرجاع الرخصة في<br>حالة الرخصة<br>-<br>منتهية                                                           | بك<br>خلال النقر على إخافة رخصة أخرى <sup>،</sup> فر<br>نوع الرخصة<br>مهن منشأت<br>مهن منشأت                                                                                         | قن غير الموثقة الخاصة ب<br>إدخال رقم الرخصة أدناه من<br>رقم الرخصة<br>17                                                                                                    | رخص المه<br>(أ) معلومة ! يمكنك<br>اختر                                                                                                    |
| 1 2 3 4<br>رقم الطلب المرجعي<br>697<br>1168737<br>1325332                                                         | 5 6<br>البلدية<br>بلدية دير علا<br>بلدية جرش الكبرى<br>بلدية الكرك الكبرى                                               | ي القائمة<br>تاريخ إعدار الرخصة<br>-<br>30/03/1997<br>01/01/2020                             | ي عال عدم استرجاع الرخصة فن<br>حالة الرخصة<br>-<br>منتهية<br>منتهية                                                 | بك<br>خلال النقر على إضافة رخصة أخرى <sup>،</sup> ف<br>نوع الرخصة<br>مهن منشأت<br>مهن منشأت<br>مهن منشأت                                                                             | <b>ئن غير الموثقة الخاصة ب</b><br>إدخال رقم الرخصة أدناه من<br>رقم الرخصة<br>17<br>1700                                                                                                    | رخص المد<br>(أ) معلومة ! يمكنك<br>اختر                                                                                                    |
| 1 2 3 4<br>رقم الطلب المرجعي<br>697<br>1168737<br>1325332<br>1327283                                              | 5 6<br>البلدية<br>بلدية دير علا<br>بلدية جرش الكبرى<br>بلدية الكرك الكبرى<br>بلدية الكرك الكبرى                         | ي القائمة<br>تاريخ إمدار الرخمة<br>-<br>30/03/1997<br>01/01/2020<br>01/01/2020               | ي عال عدم استرجاع الرخصة فو<br>حالة الرخصة<br>-<br>منتهية<br>منتهية<br>منتهية                                       | بك<br>خلال النقر على إفافة رخصة أخرى <sup>،</sup> فر<br>نوع الرخصة<br>مهن منشأت<br>مهن منشأت<br>مهن منشأت<br>مهن منشأت                                                               | قن غير الموثقة الخاصة ب<br>إدخال رقم الرخصة أدناه من<br>رقم الرخصة<br>17<br>1700<br>1722                                                                                                    | رخص المه<br>(أ) معلومة ! يمكنك<br>اختر<br>اختر<br>اختر<br>اختر                                                                                                    |
| 1     2     3     4       رقم الطلب المرجعي       697       1168737       1325332       1327283       1330766     | 5 6<br>البلدیة<br>بلدیة دیر علا<br>بلدیة اکرك الکبری<br>بلدیة الکرك الکبری<br>بلدیة الکرك الکبری                        | ی القائمة<br>تاریخ إعدار الرخصة<br>-<br>30/03/1997<br>01/01/2020<br>01/01/2020<br>01/01/2013 | ي عال عدم استرجاع الرخصة في<br>حالة الرخصة<br>-<br>منتهية<br>منتهية<br>منتهية<br>منتهية                             | بك<br>خلال النقر على إخافة رخصة أخرى <sup>،</sup> فر<br>نوع الرخصة<br>مهن منشات<br>مهن منشات<br>مهن منشات<br>مهن منشات                                                               | عن غير الموثقة الخاصة ب<br>إدخال رقم الرخصة أدناه من<br>رقم الرخصة<br>1700<br>1722<br>445                                                                                                    | رخص المم<br>() معلومة ! يمكنك<br>اختر<br>اختر<br>اختر<br>اختر<br>اختر<br>اختر<br>اختر<br>اختر<br>اختر<br>اختر<br>اختر<br>اختر<br>اختر<br>اختر<br>احتا<br>اختر<br>احتا<br>احتا<br>اختر<br>احتا<br>احتا<br>ا<br>ا<br>ا<br>ا<br>ا<br>ا<br>ا<br>ا<br>ا<br>ا<br>ا<br>ا<br>ا                                                                                                    |
| 1     2     3     4       رقم الطلب المرجعي       697       1168737       1325332       1327283       1330766     | 5 6<br>البلدية<br>بلدية دير علا<br>بلدية جرش الكبرى<br>بلدية الكرك الكبرى<br>بلدية الكرك الكبرى<br>بلدية الكرك الكبرى   | ي القائمة<br>- تاريخ إمدار الرخمة<br>30/03/1997<br>01/01/2020<br>01/01/2020<br>01/01/2013    | ي عال عدم استرجاع الرخصة فو<br>حالة الرخصة<br>-<br>منتهية<br>منتهية<br>منتهية                                       | بك<br>خلال النقر على إفافة رخصة أخرى فر<br>نوع الرخصة<br>مهن منشأت<br>مهن منشأت<br>مهن منشأت<br>مهن منشأت                                                                            | قن غير الموثقة الخاصة ب<br>إدخال رقم الرخصة أدناه من<br>رقم الرخصة<br>17<br>1700<br>1722<br>445                                                                                                    | رخص الملة<br>اختر<br>اختر<br>ا<br>ا<br>ا<br>ا<br>ا<br>ا<br>ا<br>ا<br>ا<br>ا<br>ا<br>ا<br>ا                                                                                                    |
| 1     2     3     4       رقم الطلب المرجعي       697       1168737       1325332       1327283       1330766     | 5 6<br>البلدية دير علا<br>بلدية دير علا<br>بلدية جرش الكبرى<br>بلدية الكرك الكبرى<br>بلدية الكرك الكبرى                 | ي القائمة<br>تاريخ إعدار الرخصة<br>-<br>30/03/1997<br>01/01/2020<br>01/01/2020<br>01/01/2013 | ي عال عدم استرجاع الرخصة فج<br>حالة الرخصة<br>-<br>منتهية<br>منتهية<br>منتهية                                       | بك<br>خلال النقر على إضافة رخصة أخرى <sup>،</sup> فر<br>نوع الرخصة<br>مهن منشأت<br>مهن منشأت<br>مهن منشأت<br>مهن منشأت<br>مهن منشأت                                                  | نن غير الموثقة الخاصة ب<br>إدخال رقم الرخصة أدناه من<br>رقم الرخصة<br>17<br>1700<br>1722<br>445<br>ية تمريغ البيانات إ                                                                                                    | رخص المه<br>( ) معلومة ؛ يمكنك<br>اختر<br>اختر<br>اختر<br>اختر<br>اختر<br>اختر<br>اختر<br>اختر                                                                                                    |
| 1     2     3     4       رقم الطلب المرجعي       697       1168737       1325332       1327283       1330766     | 5 6<br>البلدية<br>بلدية دير علا<br>بلدية جرش الكبرى<br>بلدية الكرك الكبرى<br>بلدية الكرك الكبرى<br>بلدية الطفيلة الكبرى | ي القائمة<br>- البريخ إعدار الرخمة<br>30/03/1997<br>01/01/2020<br>01/01/2020<br>01/01/2013   | ي عال عدم استرجاع الرخصة فو<br>حالة الرخصة<br>-<br>منتهية<br>منتهية<br>منتهية<br>في اتخاذ ما تراه مناسباً *         | بك<br>خلال النقر على إخافة رخصة أخرى <sup>،</sup> فر<br>نوع الرخصة<br>مهن منشأت<br>مهن منشأت<br>مهن منشأت<br>مهن منشأت<br>وإذا يُبت خلاف ذلك فالبلدية لها الدق و                     | <ul> <li>عن غير الموثقة الخاصة بالموثقة الخاصة بالمغامة بالخصة أدناه من رقم الرخصة أدناه من رقم الرخصة أدناه من من المحاصة بالمحاصة ب<br/>محاصة بالمحاصة بالمحاصة ب<br/>محاصة بالمحاصة بالمحاصة بالمحاصة بالمحاصة بالمحاصة بالمحاصة بالمحاصة بالمحاصة بالمحاصة بالمحاصة بالمحاصة بالمحاصة بالمحاصة بالمحاصة بالمحاصة بالمحاصة بالمحاصة بالمحاصة بالمحاصة بالمحاصة بالمحاصة بالمحاصة بالمحاصة بلمحاصة بالمحاصة بالمحاصة بالمحاصة بالمحاصة بالمحاصة بالمحاصة بالمحاصة بالمحاصة بالمحاصة بالمحاصة بالمحاصة بالمحاصة بالمحاصة بالمحاصة بالمحاصة بالمحاصة بالمحاصة بالمحاصة بالمحاصة بالمحاصة بالمحاصة بالمحاصة بالمحاصة بحاصة بالمحاصة بحاصة بحاصة بحاصة بحاصة بحاصة بحاصة بحاصة بحا<br/>محاصة بالمحاصة بحاصة بحاصة بحاصة بحاصة بحاصة بحاصة بحاصة بحاصة بحاصة بحاصة بحاصة بحاصة بحاصة بحاصة بحاصة بحاصة بحاصة بحاصة بحاصة بحاصة بحاصة بحاصة بحاصة بحاصة بحاصة بحاصة بحاصة بحاصة بحا بححاصة بحاصة بحاصة بحاصة بحا بحاصة بحاصة بحاصة</li></ul> | رخص المله<br>( ) معلومة ؛ يمكنك<br>اختر<br>اختر<br>استرجاع بيانات الرخم<br>انعهد بأن جميع البيا                                                                                                    |
| 1     2     3     4       رقم الطلب المرجعي       697       1168737       1325332       1327283       1330766     | 5 6<br>البلدية<br>بلدية دير علا<br>بلدية جرش الكبرى<br>بلدية الكرك الكبرى<br>بلدية الكرك الكبرى<br>بلدية الكرك الكبرى   | ي القائمة<br>- المرابع<br>- 30/03/1997<br>01/01/2020<br>01/01/2013                           | ي عال عدم استرجاع الرخصة فو<br>ح <b>الة الرخمة</b><br>-<br>منتهية<br>منتهية<br>منتهية<br>في اتخاذ ما تراه مناسباً * | بك<br>خلال النقر على إفافة رخصة أخرى" فر<br>نوع الرخصة<br>مهن منشأت<br>مهن منشأت<br>مهن منشأت<br>مهن منشأت<br>إذا ثبت خلاف ذلك فالبلدية لها الحق ن                                   | نن غير الموثقة الخاصة ب<br>إدخال رقم الرخصة أدناه من<br>رقم الرخصة<br>17<br>1700<br>1722<br>445<br>ية تمريغ البيانات إ<br>انات الموضحة أعلاه صحيحة و                                                                                                    | رخص المله<br>( ) معلومة ؛ يمكنك<br>اختر<br>اختر<br>استرجاع بيانات الرخم<br>ابير                                                                                                    |
| 1       2       3       4         0       0       697         1168737       1325332         1327283       1330766 | 5 6<br>البلدية<br>بلدية دير علا<br>بلدية جرش الكبرى<br>بلدية الكرك الكبرى<br>بلدية الكرك الكبرى<br>بلدية الكرك الكبرى   | ی القائمة<br>تاریخ إعدار الرذعة<br>30/03/1997<br>01/01/2020<br>01/01/2020<br>01/01/2013      | ي عال عدم استرجاع الرخصة فم<br>حالة الرخصة<br>-<br>منتهية<br>منتهية<br>منتهية<br>في اتخاذ ما تراه مناسياً •         | بك<br>خلال النقر على إضافة رخصة آخرى <sup>،</sup> فر<br>نوع الرخصة<br>مهن منشأت<br>مهن منشأت<br>مهن منشأت<br>مهن منشأت<br>يافالة رخصة آخرى<br>يوانا ثبت خلاف ذلك فالبلدية لها الحق ه | تن غير الموثقة الخاصة ب<br>إدخال رقم الرخصة أدناه من<br>رقم الرخصة<br>17<br>1700<br>1722<br>445<br>بي تمريغ البيانات ي<br>انات الموضحة أعلاه صحيحة و                                                                                                    | رخص المله<br>(أ) معلومة ! يمكنك<br>اختر<br>اختر<br>ا<br>ا<br>ا<br>ا<br>ا<br>ا<br>ا<br>ا<br>ا<br>ا<br>ا<br>ا<br>ا                                                                                                    |
| 1 2 3 4<br>رقم الطلب المرجعي<br>697<br>1168737<br>1325332<br>1327283<br>1330766                                   | ل ح م<br>البلدية<br>بلدية دير علا<br>بلدية جرش الكبرى<br>بلدية الكرك الكبرى<br>بلدية الكرك الكبرى                       | ي القائمة<br>- الريخ إعدار الرئحة<br>30/03/1997<br>01/01/2020<br>01/01/2013                  | ي عال عدم استرجاع الرخصة فر<br>ح <b>الة الرخصة</b><br>-<br>منتهية<br>منتهية<br>منتهية<br>في اتخاذ ما تراه مناسياً * | بك<br>خلال النقر على إضافة رخصة آخرى <sup>،</sup> فر<br>نوع الرخصة<br>مهن منشأت<br>مهن منشأت<br>مهن منشأت<br>مهن منشأت<br>الألفة رخصة أخرى<br>إذا ثبت خلاف ذلك فالبلدية لها الحق ه   | لن غير الموثقة الخاصة ب<br>إدخال رقم الرخصة أدناه من<br>رقم الرخصة<br>17<br>1700<br>1722<br>445<br>نات الموضحة أعلاه صحيحة و                                                                                                    | رخص المله<br>( ) معلومة ؛ يمكنك<br>اختر<br>اختر<br>اختر<br>انتر<br>انا<br>انتر<br>انتر<br>انتر<br>انتر<br>انتر<br>انتر<br>انتر<br>انتا<br>انت<br>اناناما<br>انت<br>انما انیما<br>انا<br>ان<br>انت<br>ان<br>انام<br>ان<br>انت<br>انت<br>ام |

شكل 12 : بيانات الطلب (خدمة توثيق رخصة مهن)

| م الدان الإدارية الحجيم عنه الم الم الم الم الم الم الم الم الم الم | ) |
|---------------------------------------------------------------------|---|
| البنك العربي الاسلامي الدولي                                        |   |
| 🔳 دليل المستخدم 💄 ملغي                                              |   |
|                                                                     | 1 |
| توثيق رخمة مھن                                                      |   |
| <ul> <li>بیانات أساسیة</li> </ul>                                   |   |
| بيانات الطلب                                                        |   |
| رخص المهن الموثقة الخاصة بك                                         |   |
| 3                                                                   |   |
| رقم الرخصة الرخصة ا                                                 |   |
| مھن معن<br>منشأت 25023090001                                        |   |
| رخص المهن غير الموثقة الخاصة بك                                     |   |
| رضاك يُهمَّنا                                                       |   |

شكل 13 : بيانات الطلب (توثيق رخصة مهن) – الجهاز المحمول

🛈 ملاحظة:

 يتم استرجاع رخص المهن الموثقة الخاصة بحساب المنشأة الذي تم تسجيل الدخول به والموجودة في قواعد البيانات واظهارها على الشاشة على شكل جدول.

| 3                    |                     | رخص المهن الموثقة الخاصة بك |            |             |  |  |
|----------------------|---------------------|-----------------------------|------------|-------------|--|--|
| البلدية              | تاريخ انتهاء الرخصة | حالة الرخصة                 | نوع الرخصة | رقم الرخصة  |  |  |
| بلدية الرمثا الجديدة | 31/12/2023          | فعالة                       | مهن منشأت  | 25023090001 |  |  |

 يتم استرجاع رخص المهن الغير موثقة الخاصة بحساب المنشأة الذي تم تسجيل الدخول به والموجودة في قواعد البيانات واظهارها على الشاشة على شكل جدول.

|                   |                      | ي القائمة          | ي عال عدم استرجاع الرخصة فې | ل النقر على 'إضافة رخصة أخرى' فر | ه إدخال رقم الرخصة أدناه من خلا | <b>ىعلومة !</b> يمكنك |
|-------------------|----------------------|--------------------|-----------------------------|----------------------------------|---------------------------------|-----------------------|
| 2 3 4             | 5 6                  |                    |                             |                                  |                                 |                       |
| رقم الطلب المرجعي | البلدية              | تاريخ إصدار الرخصة | حالة الرخصة                 | نوع الرخصة                       | رقم الرخصة                      | اختر                  |
| 697               | بلدية دير علا        | -                  | -                           | مهن منشأت                        |                                 |                       |
| 1168737           | بلدية جرش الكبرى     | 30/03/1997         | منتهية                      | مهن منشأت                        | 17                              |                       |
| 1325332           | بلدية الكرك الكبرى   | 01/01/2020         | منتهية                      | مهن منشأت                        | 1700                            |                       |
| 1327283           | بلدية الكرك الكبرى   | 01/01/2020         | منتهية                      | مهن منشأت                        | 1722                            |                       |
| 1330766           | بلدية الطفيلة الكبرى | 01/01/2013         | منتهية                      | مهن منشأت                        | 445                             |                       |

 يمكن إضافة رخصة أخرى لم يتم استرجاعها عن طريق الضغط على ايقونة "إضافة رخصة اخرى"، حيث يظهر النظام شاشة لإدخال بيانات الرخصة. لإضافة بيانات الرخصة قم بالرجوع لخدمة ا<u>صدار رخصة مهن</u> جديدة لمعرفة تسلسل الخطوات.

|                         |              |                                              | بيانات الرخصة                                                     |
|-------------------------|--------------|----------------------------------------------|-------------------------------------------------------------------|
|                         | رقم الرخصة - | البلدية -                                    | المحافظة -                                                        |
|                         |              | - اختر -                                     | - اختر -                                                          |
|                         |              |                                              |                                                                   |
|                         |              |                                              | المرفقات                                                          |
|                         |              |                                              | ) معلومة ! يرجى إرفاق الوثائق الإجبارية التالية: رخصة المهن       |
| ا¥ ≪ ەإلى ە ∞ن ە ا¥ ا¥  |              |                                              | + إحافة وثيقة                                                     |
|                         |              |                                              | آ) معلومة ! يمكنك إرفاق وثائق مساعدة هنا                          |
| ا ا≪ ۵ والی ۵ من ۵ ا⊷ ا |              |                                              | + إضافة وثيقة                                                     |
| رماله إهمَّان           |              | فالبلدية لها الحق في اتخاذ ما تراه مناسباً - | ا أتعهد بأن جميع البيانات الموضحة أعلاه صحيحة وإذا ثبت خلاف ذلك — |

- 11. قم باختيار رخصة غير موثقة ومن ثم الضغط على ايقونة "**استرجاع بيانات الرخصة**" لاسترجاع بيانات الرخصة
  - (قد لا تظهر الصورة التالية كامل معلومات الشاشة).

|                   |                      |                    |                             |                                     | ن غير الموثقة الخاصة بك     | رخص المھ                 |
|-------------------|----------------------|--------------------|-----------------------------|-------------------------------------|-----------------------------|--------------------------|
|                   |                      | القائمة            | ي عال عدم استرجاع الرخصة في | نلال النقر على 'إضافة رخصة أخرى' فې | إدخال رقم الرخصة أدناه من ذ | i) <b>معلومة</b> ! يمكنك |
| 1 2 3 4           | 5 6                  |                    |                             |                                     |                             |                          |
| رقم الطلب المرجعي | البلدية              | تاريخ إصدار الرخصة | حالة الرخصة                 | نوع الرخصة                          | رقم الرخصة                  | اختر                     |
| 697               | بلدية دير علا        | -                  | -                           | مهن منشأت                           |                             |                          |
| 1168737           | بلدية جرش الكبرى     | 30/03/1997         | منتهية                      | مهن منشأت                           | 17                          |                          |
| 1325332           | بلدية الكرك الكبرى   | 01/01/2020         | منتهية                      | مهن منشأت                           | 1700                        |                          |
| 1327283           | بلدية الكرك الكبرى   | 01/01/2020         | منتهية                      | مهن منشأت                           | 1722                        |                          |
| 1330766           | بلدية الطفيلة الكبرى | 01/01/2013         | منتهية                      | مهن منشأت                           | 445                         |                          |
|                   | 1                    | 11                 |                             |                                     |                             |                          |
|                   |                      |                    | رخصة الأصلية                | ىافة رخصة أخرى                      | ة تفريغ البيانات إذ         |                          |
|                   |                      |                    |                             |                                     |                             |                          |
|                   |                      |                    |                             |                                     | ، الاساسية                  | البيانان                 |
|                   |                      | ميز لإذن الإشغال * | الرقم المد                  | صفة متلقي الخدمة *<br>              |                             | بع الرخصة *              |
|                   |                      |                    | ~                           | - اختر -                            | $\sim$                      | مهن منشات                |
|                   |                      |                    |                             |                                     |                             | لاحظات                   |
|                   |                      |                    |                             |                                     |                             |                          |
|                   |                      |                    |                             |                                     |                             |                          |
|                   |                      |                    |                             |                                     |                             |                          |
|                   |                      |                    |                             |                                     | ، المنشأة                   | بياناد                   |
|                   | المحافظة             | ā                  | نوع الشرك                   | رأس المال الحالي                    |                             | الة السجل التجاري        |
|                   | عمان                 | ة عامة محدودة      | مساهم                       | 10000000                            |                             | قائمة                    |
|                   |                      |                    |                             |                                     |                             | ركز الشركة               |
|                   |                      |                    |                             |                                     |                             | عمان                     |
|                   |                      |                    |                             |                                     |                             |                          |
|                   |                      |                    |                             |                                     | دسم التجاري                 | بیانات ال                |
|                   |                      |                    |                             |                                     |                             |                          |
|                   |                      |                    | لا توخد ىيابك               |                                     |                             |                          |
|                   |                      |                    |                             |                                     | -1                          | -1.14                    |
|                   |                      |                    |                             |                                     |                             | anine.                   |

🛈 ملاحظة:

- لاحظ انه لا يمكن التعديل على بيانات الرخصة.
- يمكن إضافة المرفقات عن طريق الضغط على ايقونة "إضافة وثيقة".
  - 12. قم بالنقر على صندوقي الاختيار "أتعهد ..."
  - 13. قم بالضغط على ايقونة "ارسال"، لإرسال الطلب الى الوزارة.

# 🛈 ملاحظة:

ستظهر رسالة تقديم الطلب بنجاح، قم بالنقر على "موافق" للانتقال إلى الشاشة الرئيسية.

 يتم متابعة الطلب من قبل متلقي الخدمة عن طريق الاشعارات التي ستصله حسب حالة الطلب ومن شاشة "طلباتي"، ويتم اتخاذ الإجراءات على الطلب طبقا لحالات الطلب.